## Windows driver installation

1) Double-click the driver installation package "4BARCODE\_2019.1\_M-3" to install the driver.

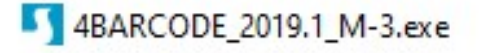

2) Select "I accept the terms in the license agreement" and click "Next".

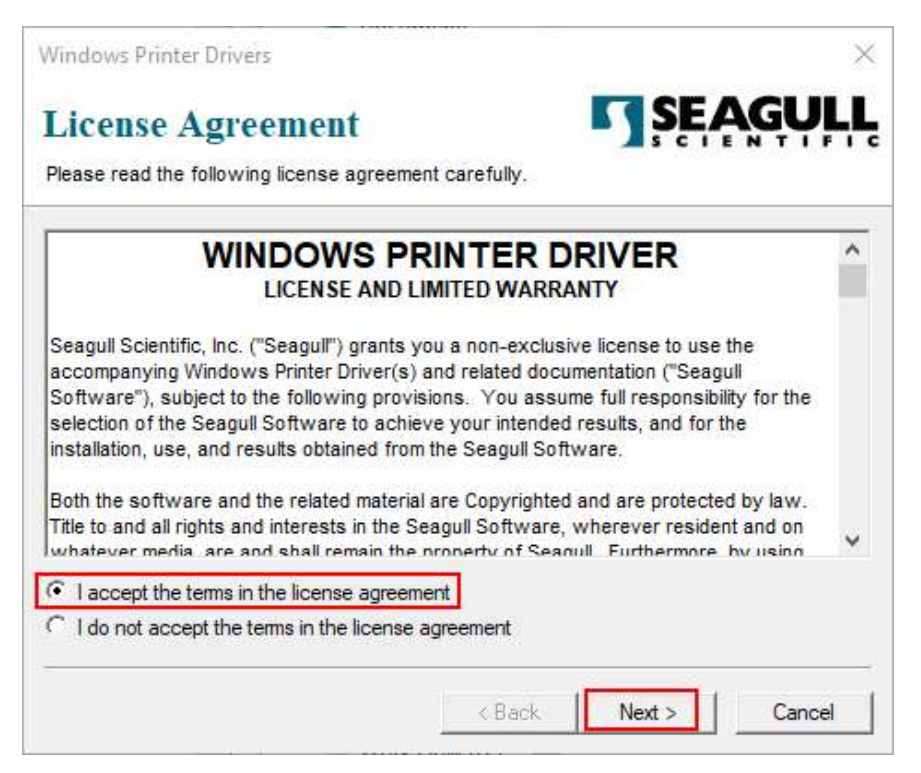

3) The default installation path is "C:\4BARCODE\2019.1 M-3", and you can click "Browse" to change the installation path.

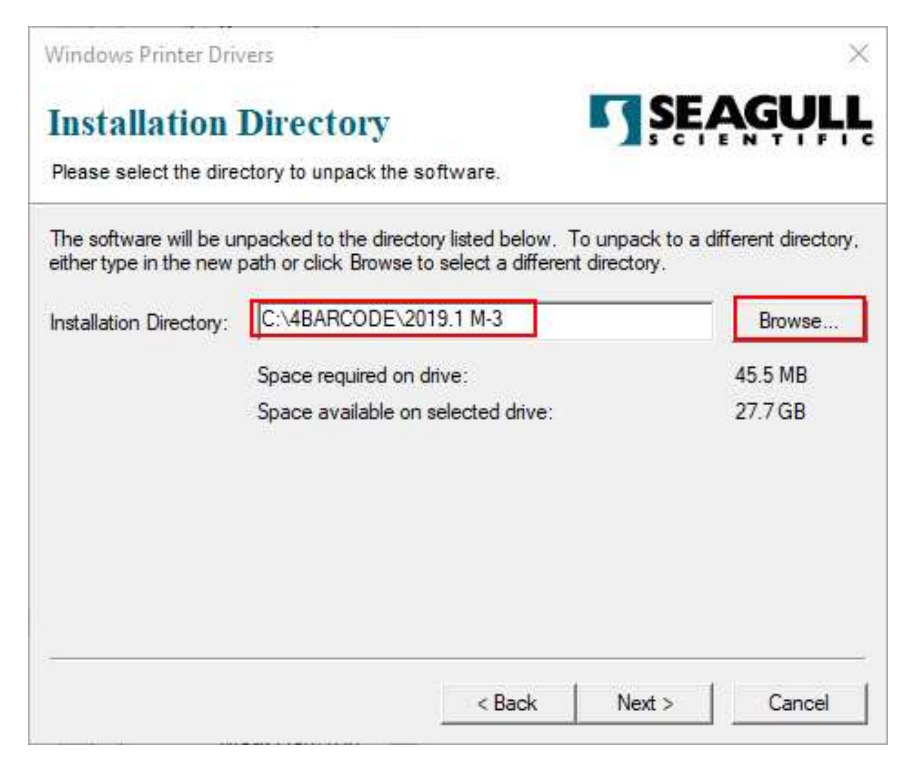

Hudoo Product LLC

#### 4) Confirm the installation path and click "Next", then click "Finish".

| Windows Printer Driv                              | vers                                                                                                    | ×                      | Windows Printer Drivers                                                            | ×                         |
|---------------------------------------------------|----------------------------------------------------------------------------------------------------|------------------------|------------------------------------------------------------------------------------|---------------------------|
| Installation                                      | Directory<br>ctory to unpack the software.                                                                   | E <mark>AGULL</mark>   | Installation Information<br>Follow the instructions below to install the software. | <b>SEAGULL</b>            |
| The software will be un<br>either type in the new | npacked to the directory listed below. To unpack to<br>path or click Browse to select a different directory. | a different directory, | - Instructions<br>After the drivers are unpacked, install them using the           | Driver Wizard.            |
| Installation Directory:                           | C:\4BARCODE\2019.1 M-3                                                                                       | Browse                 | - Options                                                                          |                           |
|                                                   | Space required on drive:                                                                                     | 45.5 MB                | Run Driver Wizard after unpacking drivers                                          |                           |
|                                                   | Space available on selected drive:                                                                           | 27.7 GB                | Read installation instructions (contained in 'Installation instructions)           | ation_Instructions.html') |
|                                                   | < Back Next >                                                                                                | Cancel                 | < Bac                                                                              | k Finish Cancel           |

5) Select "Install printer drivers" by default and go to the next step.

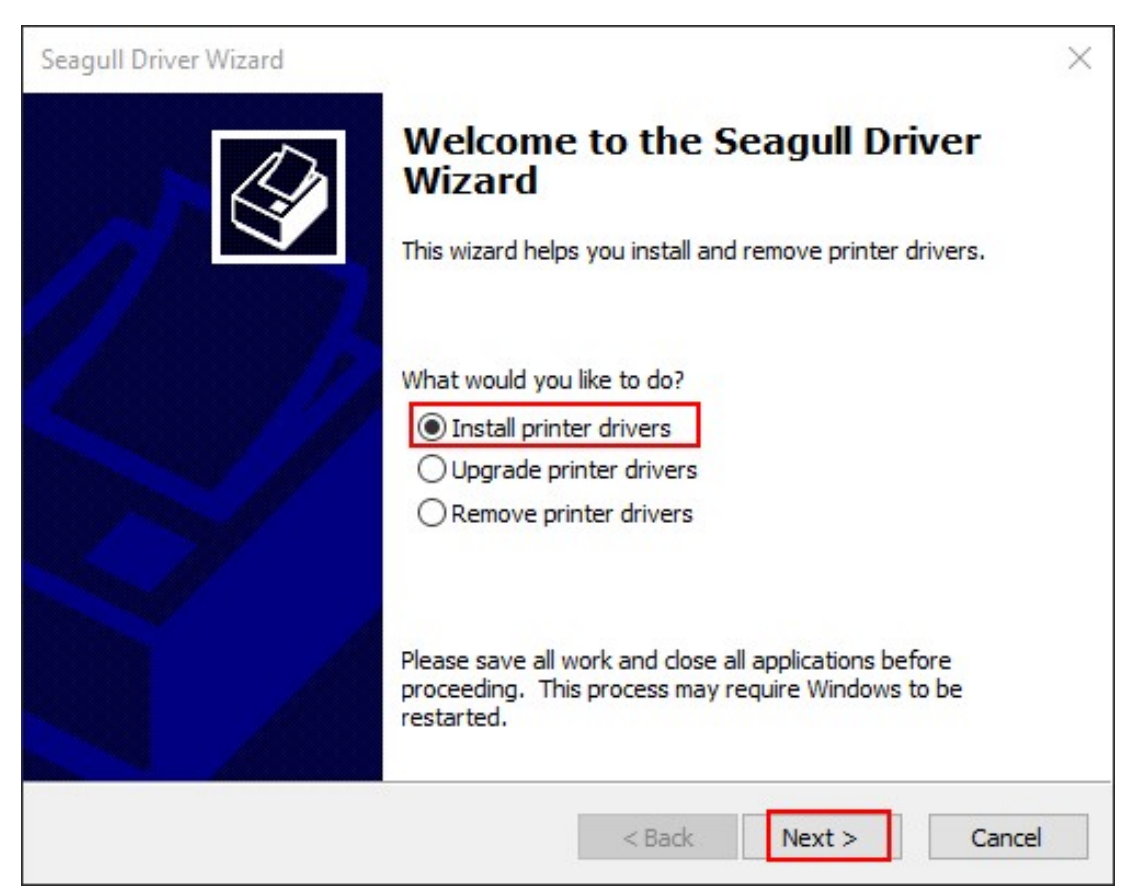

6) Select "Other" and click "Next".

| Seagull Driver Wizard                                                                                        |                            | ×      |
|----------------------------------------------------------------------------------------------------|----------------------------|--------|
| Connect Printer<br>The printer should be connected before                                                    | e continuing installation. | Ś      |
| How is this printer going to be attached?                                                                    |                            |        |
| OUSB                                                                                                    |                            |        |
| Network (Ethernet or WiFi)                                                                                   |                            |        |
| OBluetooth                                                                                                   |                            |        |
| Other (such as Parallel or Serial)                                                                           |                            |        |
|                                                                                                    |                            |        |
| Instructions:<br>1. Connect your printer to the PC.<br>2. Turn the printer on.<br>3. Press Next to continue. |                            | ^      |
|                                                                                                    |                            |        |
|                                                                                                    | < Back Next >              | Cancel |

#### 7) Select "2054K" and click "Next"

| Specify the model of your printer. |        |
|------------------------------------|--------|
| Printer Model                      | ^      |
| 4BARCODE 4B-2054E                  |        |
| 4BARCODE 48-2054F                  |        |
| 4BARCODE 4B-2054G                  |        |
| 4BARCODE 4B-2054H                  |        |
| 4BARCODE 4B-2054I                  |        |
| 4BARCODE 48-2054K                  |        |
| 4BARCODE 4B-2054L                  | ~      |
| Source: C:\4BARCODE\2019.1M-3      | Browse |
| /ersion: 2019.1.3 (07/16/2019)     |        |

8) Click "Next" and configure the port in the driver later.

| Seagull Driver Wizard                                                  |                                                      | ×            |
|------------------------------------------------------------------------|------------------------------------------------------|--------------|
| Specify Port<br>A port is used to connect a pri                        | inter to the computer.                               |              |
| Specify the port that you are using not listed below, create a new por | g. If you are connecting using TCP/IP or anoth<br>t. | er port type |
| Port                                                                   | Туре                                                 | ^            |
| LPT1:                                                                  | Parallel Port                                        |              |
| COM10:                                                                 | Serial Port (9600:8N1)                               |              |
| COM11:                                                                 | Serial Port (9600:8N1)                               |              |
| COM12:                                                                 | Serial Port (9600:8N1)                               |              |
| COM13:                                                                 | Serial Port (9600:8N1)                               |              |
| COM15:                                                                 | Serial Port (9600:8N1)                               | ~            |
|                                                                        | Create Port Configu                                  | ure Port     |
|                                                                        |                                                      |              |
|                                                                        | < Back Next >                                        | Cancel       |

9) Confirm the driver's name and click "Next" to go to the next step.

| Enter a r | name for               | this printer.                                        |                |
|-----------|------------------------|------------------------------------------------------|----------------|
| Printe    | r name:                | 4BARCODE 4B-2054K                                    |                |
| Constern  | de aleren e            | r not you want to share this printer with other petw | orkusers When  |
| sharing,  | you must               | provide a share name.                                | on docion when |
| sharing,  | you must<br>ot share t | provide a share name.<br>his printer                 | on decisi when |

#### 10) Click "Finish" to complete the driver installation.

| Seagull Driver Wizard |                     |                                       | $\times$ |
|-----------------------|---------------------|---------------------------------------|----------|
|                       | Completin<br>Wizard | g the Seagull Driver                  |          |
|                       | Name:               | 4BARCODE 4B-2054K                     |          |
|                       | Share name:         | <not shared=""></not>                 |          |
|                       | Port:               | USB001                                |          |
|                       | Default:            | No                                    |          |
|                       | Manufacturer:       | 4BARCODE                              |          |
|                       | Model:              | 4BARCODE 4B-2054K                     |          |
|                       | Version:            | 2019.1.3 (07/16/2019)                 |          |
|                       | Number of installed | d printers to be upgraded: 0          |          |
|                       | To begin the drive  | r installation process, click Finish. |          |
|                       |                     | < Back Finish Cancel                  |          |

# Configure USB port and paper size under Windows

Configuring the USB port:

1) Open the "Control Panel" and click "View devices and printers".

#### Adjust your computer's settings

View by: Category 🔻

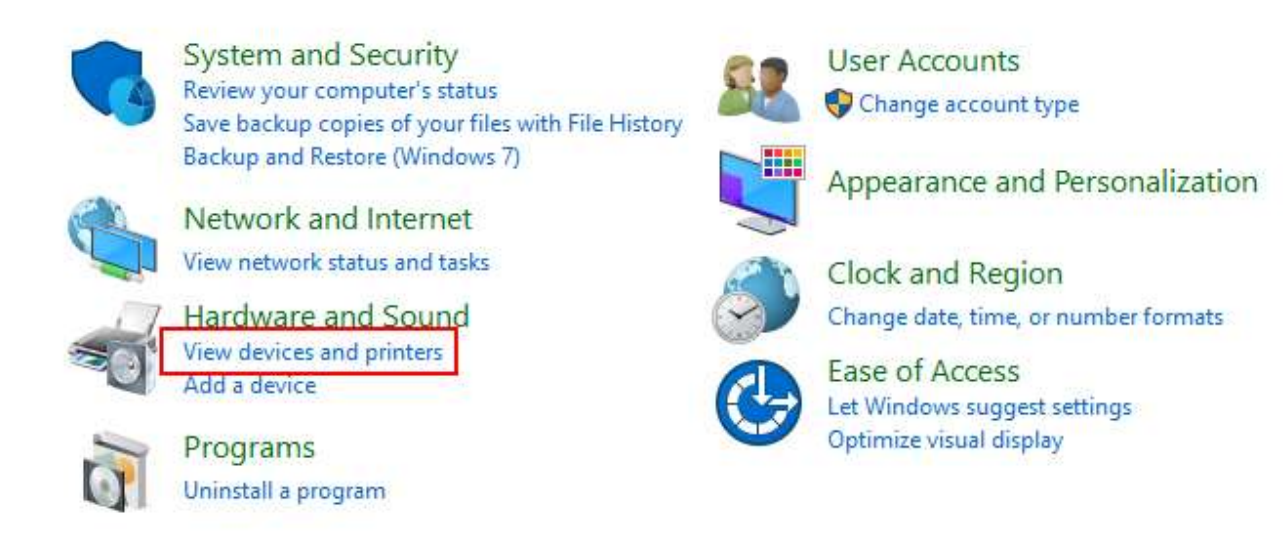

2) Right-click the driver you installed and select "Printer Properties".

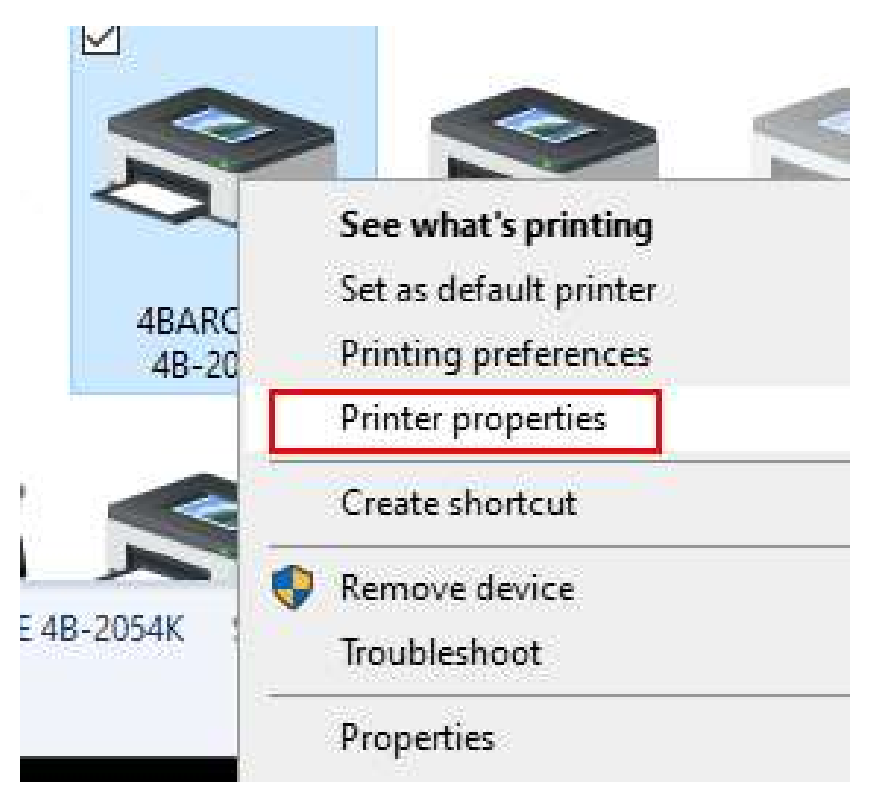

3) Click the "Port" tab.

| 3       | Fonts   | - L        | Tools    | Abo              | ut       |
|---------|---------|------------|----------|------------------|----------|
| General | Sharing | Ports      | Advanced | Color Management | Security |
| 3       | 4BARCOD | E 4B-2054K |          |                  |          |

4) Select a free USB virtual port "USB001 is selected in the diagram" and click "Apply" to confirm.

| 1                     | Fonts                 |             | Tools                    | 3540              | Abo           | ut       |
|-----------------------|-----------------------|-------------|--------------------------|-------------------|---------------|----------|
| General               | Sharing               | Ports       | Advanced                 | Color             | Management    | Security |
| 3                     | 4BARCOD               | E 4B-2054K  | 1                        |                   |               |          |
| Print to t<br>checked | he following<br>port. | port(s). Do | ocuments will            | print to t        | he first free |          |
| Port Descrip          |                       | ption       | Print                    | er                |               | ~        |
| ☑ USB001 USB 虛調       |                       | 拟打ED机的      | 打印机端口 4BARCODE           |                   | 3-2054K, prin | ter      |
| USB002 USB 虚我         |                       | HU ITEDALA  | 前口 Argo                  | Argox 14-240 PPLA |               |          |
| □ USB011 USB 虚拟       |                       | 拟打印机的       | 前口 prin                  | printer XP-TT426B |               |          |
| USB                   | 007 USB 虚             | 制打印机机       | 前口 prit                  | nter XP-P         | 4401B         | 1.00     |
| USB                   | 005 USB 虚             | 如<br>打ED机的  | 前口 ZDes                  | ZDesigner GK888t  |               |          |
| USB                   | 013 USB 虚             | 拟打ED机的      | TEP机端口 4BARCODE 4B-2054F |                   |               |          |
| [] 192.               | 16 Standa             | ard TCP/IP  | Port                     |                   |               | v        |
| A                     | dd Port               |             | Delete Port              |                   | Configure     | Port     |
|                       |                       |             |                          |                   |               |          |
| Enable                | e bidirection         | al support  |                          |                   |               |          |
| Enable                | e printer poo         | ling        |                          |                   |               |          |
|                       |                       |             |                          |                   |               |          |

Configuration Paper Size

1) Return to the "General" tab.

| Fonts I loois                           | About             |
|-----------------------------------------|-------------------|
| General Sharing Ports Advanced Color Ma | nagement Security |

#### 2) Click on "Preferences"

| General Sharing                             |                               |             | Tools    | Abou             | .t       |
|---------------------------------------------|-------------------------------|-------------|----------|------------------|----------|
| General                                     | Sharing                       | Ports       | Advanced | Color Management | Security |
| 3                                           | 4BAR                          | CODE 4B-2   | 054K     |                  |          |
| Location                                    |                               |             |          |                  |          |
| Commer                                      | nt:                           |             |          |                  |          |
|                                             |                               |             |          |                  | -        |
| Model:                                      | 4BARG                         | CODE 4B-20  | 054K     |                  |          |
| Feature                                     | S N.S.                        |             | Deces    | LICENCIETES      |          |
| Calam                                       | NO                            |             | Papera   | avallable;       |          |
| Color:                                      | e-sided: No                   |             |          |                  | <u></u>  |
| Color:<br>Doubl                             |                               |             |          |                  |          |
| Color:<br>Doubl<br>Staple                   | No                            |             |          |                  |          |
| Color:<br>Doubl<br>Staple<br>Speed          | No<br>Unknown                 |             |          |                  |          |
| Color:<br>Doubl<br>Staple<br>Speed<br>Maxin | No<br>Unknown<br>num resoluti | on: 203 dpi |          |                  | ~        |

3) Set the new paper size in the "Stock" box on the "Page Setup" tab (the default paper size is 4inch x 7inch).

| Fonts                                                                                                    |                                          | Too                  | s                         | About |         |
|----------------------------------------------------------------------------------------------------|------------------------------------------|----------------------|---------------------------|-------|---------|
| 4BARCODE                                                                                                    | 4B-2054K Pri                             | nting Preferen       | ces                       | ×     | Securit |
| age Setup G                                                                                                    | aphics Stoc                              | k Options A          | bout                      |       |         |
| Stock                                                                                                    |                                          |                      |                           |       | -       |
| Name: US                                                                                                    | SER (3.94 in x                           | 7.09 in)             |                           | ~     | -       |
|                                                                                                    | New                                      | Edit                 | Del                       | ete   | -       |
| Provinue                                                                                                    | Orada                                    | tien.                | Effects                   |       |         |
| Freview                                                                                                    | Onenta     Onenta                        | rait                 | Mirror Im                 | age   |         |
| OF                                                                                                    | OLan                                     | dscape               |                           | age . |         |
|                                                                                                    | O Port                                   | rait 180°            |                           |       |         |
|                                                                                                    | () Lan                                   | dscape 180°          |                           |       |         |
| Preset                                                                                                    |                                          |                      |                           |       |         |
| Name: <c< td=""><td>efault Setting</td><td>3&gt;</td><td><ul> <li>✓ Man</li> </ul></td><td>age</td><td>~</td></c<> | efault Setting                           | 3>                   | <ul> <li>✓ Man</li> </ul> | age   | ~       |
|                                                                                                    |                                          |                      |                           |       |         |
|                                                                                                    |                                          |                      | Advanced Optic            | ons   |         |
|                                                                                                    |                                          |                      |                           |       | ×.      |
|                                                                                                    | © 2015-20                                | )<br>19 Seagull Scie | ntific Inc                |       |         |
|                                                                                                    | Authors of th                            | e BarTender® la      | bel software.             |       | ge      |
|                                                                                                    | ОК                                       | Cancel               | Annly                     | Help  | -       |
|                                                                                                    | 1. 1. 1. 1. 1. 1. 1. 1. 1. 1. 1. 1. 1. 1 | Sansa                | 2. 84HC                   | Tielp | Red ale |

4) Follow the prompts to name the new label, and set the length and width of the label in inches.

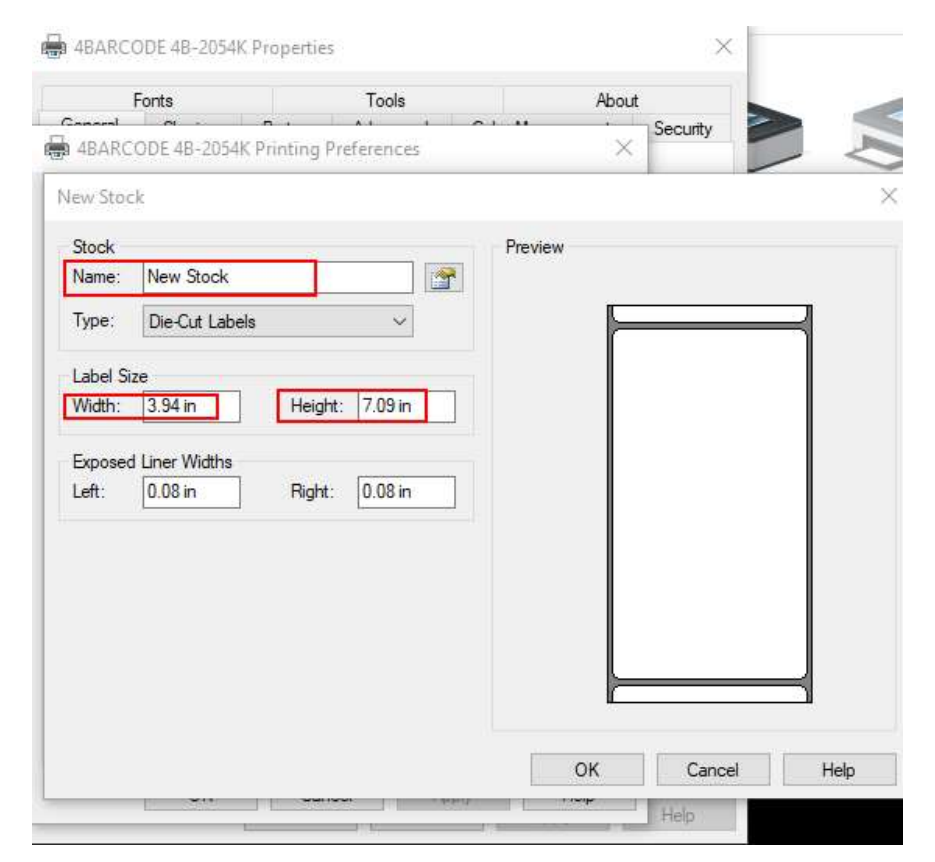

Hudoo Product LLC

www.hudoo.us

Hudooservice@gmail.com

## Easy, Fast, Convenient for your Business!

5) When the settings are complete, click "OK" to return to the Previous Menu, and finally click "Apply" to put the configuration into effect, then click "OK" to save and exit.

| Fonts                                             | Tools             | Abo     | out      | Crearel         | Fonts                                                                              |                                                               | Tools                             |                                     | About |
|---------------------------------------------------|-------------------|---------|----------|-----------------|------------------------------------------------------------------------------------|---------------------------------------------------------------|-----------------------------------|-------------------------------------|-------|
| BARCODE 4B-2054K Prir                             | nting Preferences |         | Security |                 | ODE 4B                                                                             | -2054K Printin                                                | g Preference                      | s                                   | ×     |
| v Stock                                           |                   |         |          | × Page Setup    | Grapi                                                                              | hics Stock                                                    | Options Abo                       | ut                                  |       |
| ock<br>ame: New Stock                             |                   | Preview |          | Stock<br>Name:  | New                                                                                | Stock (3.94 in x                                              | ( 7.09 in)                        |                                     | ~     |
| pe: Die-Cut Labels                                | ~ ~               | F       |          |                 |                                                                                    | New                                                           | Edit                              | Delete                              |       |
| ibel Size<br>idth: 3.94 in<br>xposed Liner Widths | Height: 7.09 in   |         |          |                 | E                                                                                  | Orientation<br>Portrait<br>C Landsca<br>Portrait<br>C Landsca | ape<br>180°<br>ape 180°           | Effects<br>Mirror Image<br>Negative |       |
|                                                   |                   |         |          | Preset<br>Name: | <defa< td=""><td>ault Settings&gt;</td><td></td><td>✓ Manage</td><td></td></defa<> | ault Settings>                                                |                                   | ✓ Manage                            |       |
|                                                   |                   |         |          | 1               |                                                                                    |                                                               |                                   | Advanced Options                    |       |
|                                                   |                   |         | <b>-</b> |                 | 3 <sup>A</sup>                                                                     | © 2015-2019<br>uthors of the Ba                               | Seagull Scienti<br>arTender® labe | ific, Inc.,<br>el software.<br>2    | ge    |
|                                                   |                   | ОК      | Cancel   | leip            | 0                                                                                  | ок с                                                          | Cancel                            | Apply H                             | elp   |

6) Click on "Print Self Test Page" to test if it prints normally.

|                                                                  | Fonts                                                                  |            | Tools           | Abo              | out      |
|------------------------------------------------------------------|------------------------------------------------------------------------|------------|-----------------|------------------|----------|
| General                                                          | Sharing                                                                | Ports      | Advanced        | Color Management | Security |
| 3                                                                | 4BAR                                                                   | CODE 4B-2  | 054K            |                  |          |
| Location                                                         |                                                                        |            |                 |                  |          |
| Comme                                                            | nt:                                                                    |            |                 |                  |          |
|                                                                  |                                                                        |            |                 |                  |          |
| Model:<br>Feature                                                | 4BAR                                                                   | CODE 4B-20 | 054K            |                  |          |
| Model:<br>Feature<br>Color:                                      | 4BAR<br>es<br>No                                                       | CODE 4B-20 | 054K<br>Paper a | available:       |          |
| Model:<br>Feature<br>Color:<br>Doubl                             | 4BAR<br>4BAR<br>No<br>e-sided: No                                      | CODE 4B-20 | 054K<br>Paper a | available:       | 8        |
| Model:<br>Feature<br>Color:<br>Doubl<br>Staple                   | 4BAR<br>ABAR<br>No<br>e-sided: No<br>: No                              | CODE 4B-20 | D54K<br>Paper a | available:       | · .      |
| Model:<br>Feature<br>Color:<br>Doubl<br>Staple<br>Speed          | 4BAR<br>4BAR<br>No<br>e-sided: No<br>: No<br>: Unknown                 | CODE 4B-20 | D54K<br>Paper a | available:       | <i>•</i> |
| Model:<br>Feature<br>Color:<br>Doubl<br>Staple<br>Speed<br>Maxin | 4BAR<br>ABAR<br>No<br>e-sided: No<br>: No<br>: Unknown<br>num resoluti | CODE 4B-20 | D54K            | available:       | ×        |

Hudoo Product LLC

# Windows driver installation

1) Double-click the driver installation package "4BARCODE\_2019.1\_M-3" to install the driver.

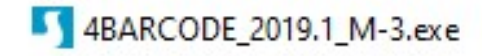

2) Select "I accept the terms in the license agreement" and click "Next".

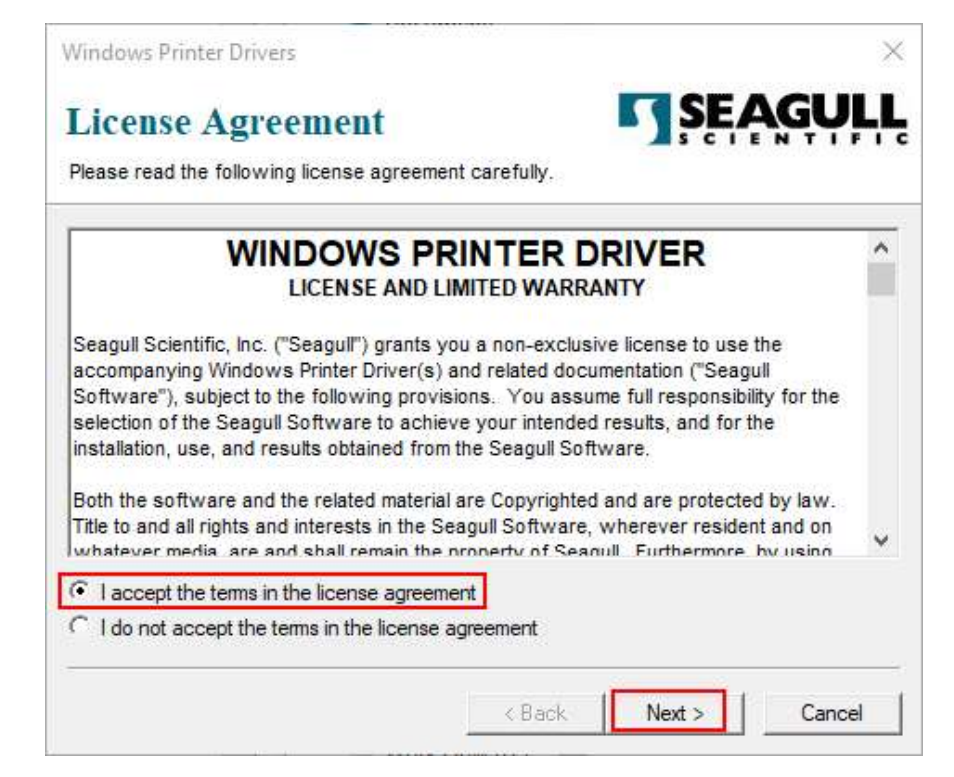

3) The default installation path is "C:\4BARCODE\2019.1 M-3", and you can click "Browse" to change the installation path.

| Vindows Printer Dri                              | vers                                                                                    |                                 | >                 |
|--------------------------------------------------|-----------------------------------------------------------------------------------------|---------------------------------|-------------------|
| Installation<br>Please select the dire           | Directory<br>ctory to unpack the software.                                              | SE/                             | <b>AGULI</b>      |
| The software will be u<br>either type in the new | npacked to the directory listed below. To<br>path or click Browse to select a different | o unpack to a dif<br>directory. | ferent directory. |
| nstallation Directory:                           | C:\4BARCODE\2019.1 M-3                                                                  |                                 | Browse            |
|                                                  | Space required on drive:                                                                |                                 | 45.5 MB           |
|                                                  | Space available on selected drive:                                                      |                                 | 27.7 GB           |
|                                                  |                                                                                         |                                 |                   |
|                                                  |                                                                                         |                                 |                   |
|                                                  |                                                                                         |                                 |                   |

Hudoo Product LLC

#### 4) Confirm the installation path and click "Next", then click "Finish".

| Windows Printer Driv                              | vers                                                                                                    | ×                      | Windows Printer Drivers                                                            | ×                   |
|---------------------------------------------------|----------------------------------------------------------------------------------------------------|------------------------|------------------------------------------------------------------------------------|---------------------|
| Installation                                      | Directory<br>ctory to unpack the software.                                                                   | E <mark>AGULL</mark>   | Installation Information<br>Follow the instructions below to install the software. | <b>SEAGULL</b>      |
| The software will be un<br>either type in the new | npacked to the directory listed below. To unpack to<br>path or click Browse to select a different directory. | a different directory, | After the drivers are unpacked, install them using the Driver                      | Wizard.             |
| Installation Directory:                           | C:\4BARCODE\2019.1 M-3                                                                                       | Browse                 | Options     Pup Driver Wiscard after uppocking drivers                             |                     |
|                                                   | Space required on drive:<br>Space available on selected drive:                                               | 45.5 MB<br>27.7 GB     | Read installation instructions (contained in "Installation_                        | Instructions.html") |
|                                                   | < Back Next >                                                                                                | Cancel                 | < Back                                                                             | Finish Cancel       |

5) Select "Install printer drivers" by default and go to the next step.

| Seagull Driver Wizard |                                                                                                    | ×  |
|-----------------------|----------------------------------------------------------------------------------------------------|----|
|                       | Welcome to the Seagull Driver<br>Wizard<br>This wizard helps you install and remove printer drivers.                       |    |
|                       | What would you like to do?<br>Install printer drivers<br>Upgrade printer drivers<br>Remove printer drivers                 |    |
|                       | Please save all work and close all applications before<br>proceeding. This process may require Windows to be<br>restarted. |    |
|                       | < Back Next > Cance                                                                                                    | el |

6) Select "Other" and click "Next".

| Seagull Driver Wizard                                                              | $\times$ |
|------------------------------------------------------------------------------------|----------|
| Connect Printer<br>The printer should be connected before continuing installation. |          |
| How is this printer going to be attached?                                          |          |
| OUSB                                                                               |          |
| O Network (Ethernet or WiFi)                                                       |          |
| OBluetooth                                                                         |          |
| Other (such as Parallel or Serial)                                                 |          |
|                                                                                    |          |
| Instructions:                                                                      | ~        |
| 1. Connect your printer to the PC.<br>2. Turn the printer on.                      |          |
| 3. Press Next to continue.                                                         |          |
|                                                                                    |          |
|                                                                                    | ~        |
|                                                                                    |          |
| < Back Next >                                                                      | Cancel   |
| VOLK NEXT                                                                          | Cancer   |

#### 7) Select "2054K" and click "Next"

| Specify th | e model of your printer. |        |
|------------|--------------------------|--------|
| Printer M  | iodel                    | ^      |
| 4BARCO     | DE 48-2054E              |        |
| 4BARCO     | DE 48-2054F              |        |
| 4BARCO     | DE 48-2054G              |        |
| 4BARCO     | DE 48-2054H              |        |
| 4BARCO     | DE 48-2054I              |        |
| 4BARCO     | DE 48-2054K              |        |
| 4BARCO     | DE 48-2054L              |        |
| Source:    | C:\4BARCODE\2019.1 M-3   | Browse |

<u>www.hudoo.us</u>

8) Click "Next" and configure the port in the driver later.

| Seagull Driver Wizard                                                   |                                                      | ×             |
|-------------------------------------------------------------------------|------------------------------------------------------|---------------|
| Specify Port<br>A port is used to connect a pri                         | nter to the computer.                                | Ŷ             |
| Specify the port that you are using not listed below, create a new port | g. If you are connecting using TCP/IP or anoth<br>t. | ier port type |
| Port                                                                    | Туре                                                 | ^             |
| LPT1:                                                                   | Parallel Port                                        |               |
| COM10:                                                                  | Serial Port (9600:8N1)                               |               |
| COM11:                                                                  | Serial Port (9600:8N1)                               |               |
| COM12:                                                                  | Serial Port (9600:8N1)                               |               |
| COM13:                                                                  | Serial Port (9600:8N1)                               |               |
| COM15:                                                                  | Serial Port (9600:8N1)                               | ~             |
|                                                                         | Create Port Configu                                  | ure Port      |
|                                                                         |                                                      |               |
|                                                                         | < Back Next >                                        | Cancel        |

9) Confirm the driver's name and click "Next" to go to the next step.

| Enter a name for   | this printer.                                                        |
|--------------------|----------------------------------------------------------------------|
| Printer name:      | 4BARCODE 4B-2054K                                                    |
| Use this printe    | r as the default printer                                             |
| Specify whether of | or not you want to share this printer with other network users. When |
| sharing, you must  | provide a share name.                                                |
| Use this printe    | r as the default printer                                             |
| Specify whether of | or not you want to share this printer with other network users. When |
| sharing, you must  | provide a share name.                                                |
| Do not share t     | his printer                                                          |

10) Click "Finish" to complete the driver installation.

| Seagull Driver Wizard |                     |                                                                       | $\times$ |
|-----------------------|---------------------|-----------------------------------------------------------------------|----------|
|                       | Completin<br>Wizard | g the Seagull Driver                                                  |          |
|                       | Name:               | 4BARCODE 4B-2054K                                                     |          |
|                       | Share name:         | <not shared=""></not>                                                 |          |
|                       | Port:               | USB001                                                                |          |
|                       | Default:            | No                                                                    |          |
|                       | Manufacturer:       | 4BARCODE                                                              |          |
|                       | Model:              | 4BARCODE 4B-2054K                                                     |          |
|                       | Version:            | 2019.1.3 (07/16/2019)                                                 |          |
|                       | Number of installed | d printers to be upgraded: 0<br>r installation process, click Finish. |          |
|                       | 5                   |                                                                       |          |
|                       |                     | < Back Finish Cancel                                                  |          |

# Configure USB port and paper size under Windows

Configuring the USB port:

1) Open the "Control Panel" and click "View devices and printers".

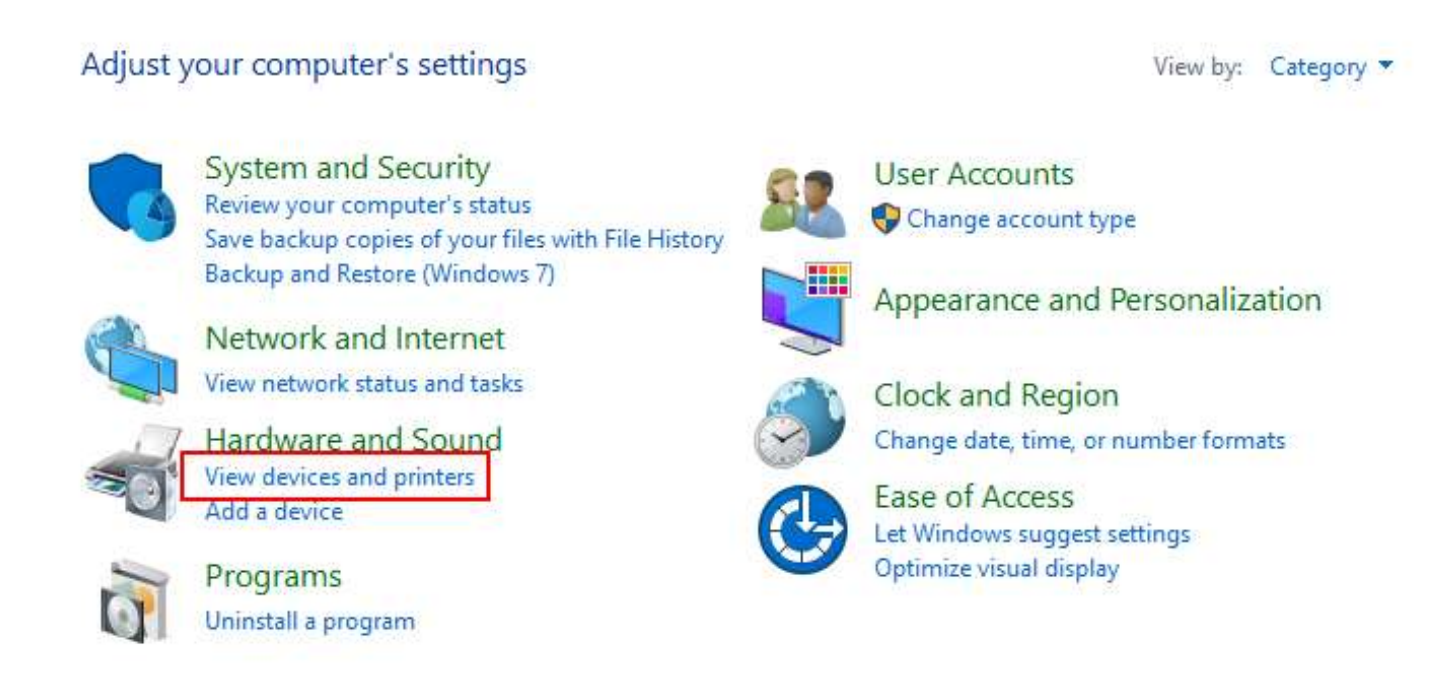

2) Right-click the driver you installed and select "Printer Properties".

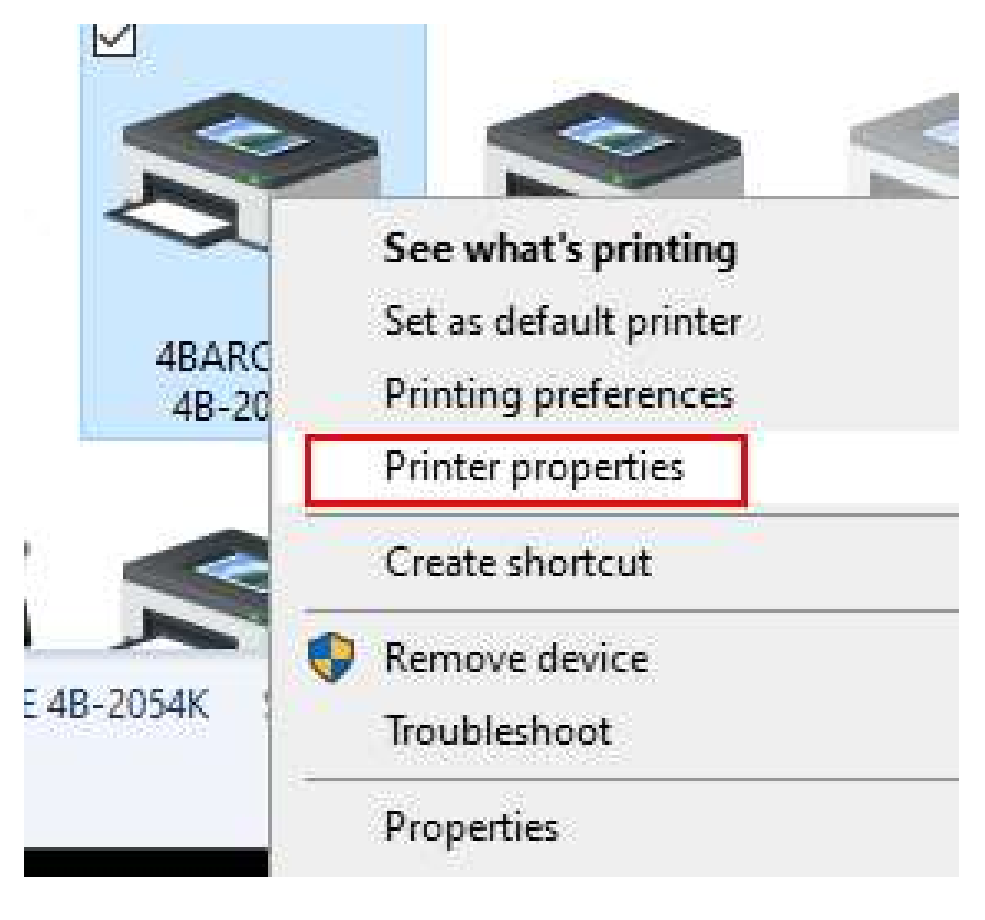

Hudoo Product LLC

## hudaa

3) Click the "Port" tab.

| F       | onts    |            | Tools    | Ab               | out     |
|---------|---------|------------|----------|------------------|---------|
| General | Sharing | Ports      | Advanced | Color Management | Securit |
|         | 4RARCOD | F 4R-2054K |          |                  |         |
| 5       | 4BARCOD | E 4B-2054K |          |                  |         |
| 5       | 4BARCOD | E 4B-2054K |          |                  |         |
| 5       | 4BARCOD | E 4B-2054K |          |                  |         |
| 3       | 4BARCOD | E 4B-2054K |          |                  |         |

4) Select a free USB virtual port "USB001 is selected in the diagram", and click "Apply" to confirm.

| F                        | onts                  |                         | Tools           | Abo                     | out                   |
|--------------------------|-----------------------|-------------------------|-----------------|-------------------------|-----------------------|
| General                  | Sharing               | Ports                   | Advanced        | Color Management        | Security              |
| 3                        | 4BARCODI              | 4B- <mark>2</mark> 054K |                 |                         |                       |
| Print to th<br>checked p | ne following<br>port. | port(s). Do             | ocuments will p | print to the first free | 121                   |
| Port                     | Descrip               | otion                   | Printe          | er v                    | ^ ^                   |
| USB0                     | 101 USB 虛             | 拟打EP机站                  | 端口 4BAR         | CODE 4B-2054K, Xprin    | iter . <mark>.</mark> |
| USB0                     | 02 USB 虛              | 拟打印机站                   | 端口 Argox        | 14-240 PPLA             |                       |
| USB0                     | 11 USB 虛              | 拟打印机端                   | ≓□ Xprint       | ter XP-TT426B           |                       |
| USB0                     | 007 USB 虛             | 拟打印机端                   | 端口 Xprint       | ter XP-P4401B           |                       |
| USB0                     | 005 USB 虛             | 拟打ED机站                  | 端口 ZDesi        | gner GK888t             |                       |
| USB0                     | 13 USB 虚              | 拟打ED机站                  | 端口 4BAR         | CODE 4B-2054F           |                       |
| 192.1                    | 6 Standa              | rd TCP/IP F             | Port 🧧          |                         | Ŷ                     |
| Ac                       | ld Port               |                         | Delete Port     | Configure               | Port                  |
| Enable                   | bidirectiona          | I support               |                 |                         |                       |
|                          | printer poor          | ing                     |                 |                         |                       |

## **Configuration Paper Size**

1) Return to the "General" tab.

| For     | nts     |       | Tools    |       | Abou       | π        |
|---------|---------|-------|----------|-------|------------|----------|
| ieneral | Sharing | Ports | Advanced | Color | Management | Security |

#### 2) Click on "Preferences"

| General            | CI.          |             |             |                  |          |
|--------------------|--------------|-------------|-------------|------------------|----------|
|                    | Sharing      | Ports       | Advanced    | Color Management | Security |
| 3                  | 4BAR         | CODE 4B-2   | 054K        |                  |          |
| Location:          |              |             |             |                  |          |
| Comment            |              |             |             |                  |          |
| Model:<br>Features | 4BARC        | CODE 4B-20  | 054K        |                  |          |
| Color: N           | lo           |             | Paper       | available:       | 45       |
| Double-            | sided: No    |             |             |                  | 2        |
| Staple: N          | Vo           |             |             |                  |          |
| Speed: L           | Jnknown      |             |             |                  |          |
| Maximu             | im resolutio | on: 203 dpi |             |                  | v        |
|                    |              |             | Preferences | Print Test       | Page     |

Hudoo Product LLC

#### Easy, Fast, Convenient for your Business!

3) Set the new paper size in the "Stock" box on the "Page Setup" tab (the default paper size is 4inch x 7inch).

| Fonts                                                                         | Too                          | Tools            |          |  |
|-------------------------------------------------------------------------------|------------------------------|------------------|----------|--|
| 4BARCODE 4E                                                                   | -2054K Printing Preferen     | ces              | ×        |  |
| age Setup Grap                                                                | ohics Stock Options A        | bout             |          |  |
| Stock                                                                         |                              |                  | -        |  |
| Name: USE                                                                     | R (3.94 in x 7.09 in)        | 2045             | <u> </u> |  |
|                                                                               | New Edit                     | . Delete         |          |  |
| Preview                                                                       | Orientation                  | Effects          |          |  |
|                                                                               | Portrait                     | Mirror Image     |          |  |
| ALE                                                                           | ◯ Landscape                  | Negative         |          |  |
|                                                                               | O Portrait 180°              |                  |          |  |
|                                                                               | ◯ Landscape 180°             |                  |          |  |
| Preset                                                                        |                              |                  |          |  |
| Name: <del< td=""><td>ault Settings&gt;</td><td>V Manage</td><td></td></del<> | ault Settings>               | V Manage         |          |  |
|                                                                               |                              |                  |          |  |
|                                                                               |                              | Advanced Options |          |  |
|                                                                               |                              | a brance opinion |          |  |
|                                                                               |                              |                  |          |  |
| <u>.</u>                                                                      | © 2015-2019 Seagull Scie     | ntific, Inc.,    | -        |  |
| 1                                                                             | Authors of the BarTender® la | abel software.   | ge       |  |

4) Follow the prompts to name the new label, and set the length and width of the label in inches.

| 0.000           | Fonts         |               | Tools   |         | About   |                | -               |
|-----------------|---------------|---------------|---------|---------|---------|----------------|-----------------|
| 4BARC           | ODE 48-2054k  | Printing Pref | erences |         | ×       | Security       |                 |
| ew Stoc         | k             |               |         |         |         |                |                 |
| Stock           |               | 10            |         | Preview |         |                |                 |
| Name:           | New Stock     |               |         |         |         |                |                 |
| Type:           | Die-Cut Label | s             | ~       |         |         |                | 7               |
| l abel Si:      | 7e            |               |         |         |         |                |                 |
| Width:          | 3.94 in       | Height:       | 7.09 in |         |         |                |                 |
|                 |               |               |         |         |         |                |                 |
| Exposed<br>Left | 0.08 in       | Bight:        | 0.08 in |         |         |                |                 |
|                 |               |               |         |         |         |                |                 |
|                 |               |               |         |         |         |                |                 |
|                 |               |               |         |         |         |                |                 |
|                 |               |               |         |         |         |                |                 |
|                 |               |               |         |         |         |                | $ \rightarrow $ |
|                 |               |               |         |         |         |                |                 |
|                 |               |               |         |         | ок      | Cancel         | Help            |
|                 |               |               |         |         | 2516000 | L SECRET COLES | 1000            |

Hudoo Product LLC

### Easy, Fast, Convenient for your Business!

5) When the settings are complete, click "OK" to return to the Previous Menu, and finally click "Apply" to put the configuration into effect, then click "OK" to save and exit.

| Fonts                                                              | Tools                             | About          | Fonts                                                                                            | Toc                                                                     | ls                                    | About Securi |
|--------------------------------------------------------------------|-----------------------------------|----------------|--------------------------------------------------------------------------------------------------|-------------------------------------------------------------------------|---------------------------------------|--------------|
| BARCODE 4B-2054K Pr                                                | rinting Preferences               | × Security     | 4BARCODE                                                                                         | 4B-2054K Printing Preferer                                              | ices                                  | ×            |
| w Stock                                                            |                                   |                | X Page Setup Gr                                                                                  | aphics Stock Options A                                                  | bout                                  |              |
| tock                                                               | Pre                               | view           | Name: Ne                                                                                         | w Stock (3.94 in x 7.09 in)                                             |                                       | e            |
| pe: Die-Cut Labels                                                 |                                   |                | ı   E                                                                                            | New Edit.                                                               | Delete                                |              |
| abel Size<br>/idth: 3.94 in<br>xposed Liner Widths<br>eft: 0.08 in | Height: 7.09 in<br>Right: 0.08 in |                | Preview<br>ALE<br>WINNU<br>Preset                                                                | Orientation<br>Portrait<br>Landscape<br>Portrait 180°<br>Landscape 180° | Effects                               |              |
|                                                                    |                                   |                | Name: <d< td=""><td>lefault Settings&gt;</td><td><ul> <li>✓ Manage</li> </ul></td><td></td></d<> | lefault Settings>                                                       | <ul> <li>✓ Manage</li> </ul>          |              |
|                                                                    |                                   |                |                                                                                                  |                                                                         | Advanced Options                      |              |
|                                                                    |                                   | 1<br>OK Cancel | Help 3                                                                                           | © 2015-2019 Seagull Sci<br>Authors of the BarTender® I                  | entific, Inc.,<br>abel software.<br>2 | ge           |

6) Click on "Print Self Test Page" to test if it prints normally.

| F                    | onts                   |             | Tools       | s About  |                | rt       |
|----------------------|------------------------|-------------|-------------|----------|----------------|----------|
| General              | Sharing                | Ports       | Advanced    | Colo     | r Management   | Security |
| 3                    | 4BAR                   | CODE 4B-2   | 054K        |          |                | 1        |
| Location:<br>Commen  | t:                     |             |             |          |                |          |
| Model:               | 4BAR                   | CODE 4B-2   | 054K        |          |                |          |
| Features<br>Color: I | s<br>No                |             | Paper a     | availabl | e:             |          |
| Double               | -sided: No             |             |             |          | 1949)<br>1949) | ~        |
| Staple:              | No                     |             |             |          |                |          |
| Speed:<br>Maxim      | Unknown<br>um resoluti | on: 203 dpi | 1-          |          |                | ~        |
|                      |                        |             | Preferences |          | Print Test F   | oage     |
|                      |                        |             |             |          |                |          |

Hudoo Product LLC

# Mac driver installation + configure USB port

1) Double-click "4Barcode.pkg" to open the driver installation package.

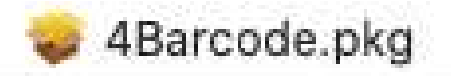

#### 2) Click "Continue" to go to the next step.

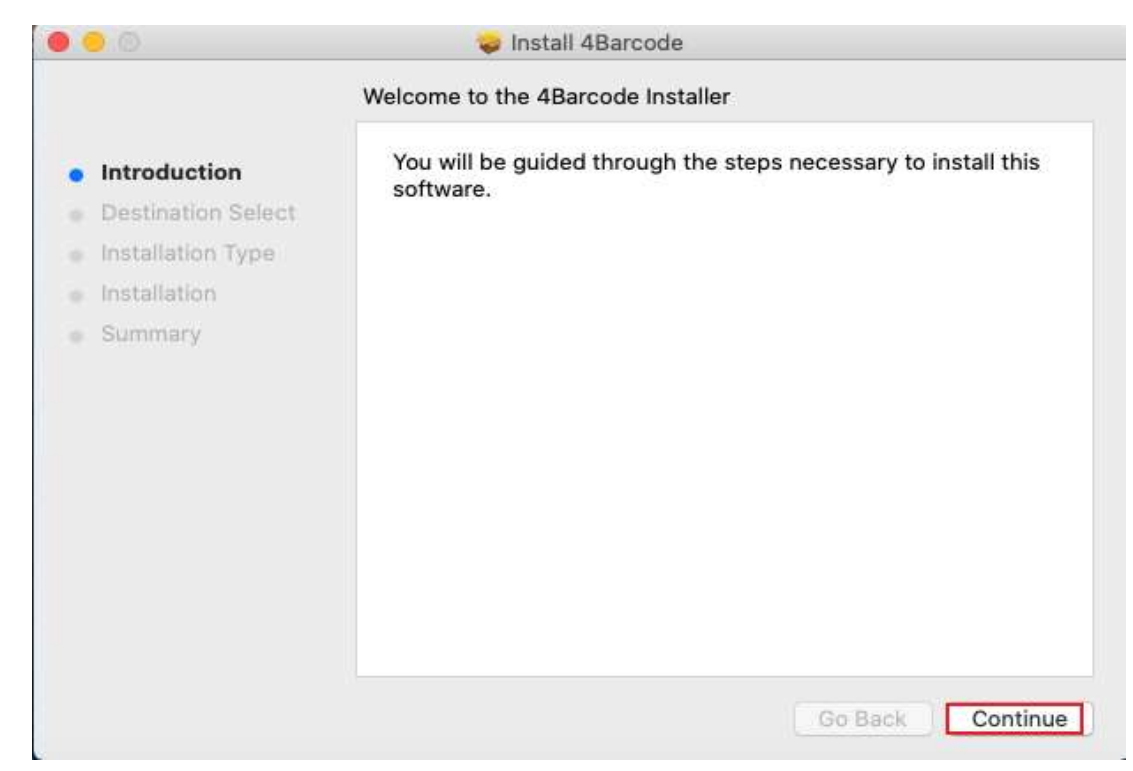

#### 3) Click "install"

|                  | 0                                                                                  | 🥪 In                                                 | stall 4Barcode                                                |                                 |                |
|------------------|------------------------------------------------------------------------------------|------------------------------------------------------|---------------------------------------------------------------|---------------------------------|----------------|
|                  |                                                                                    | Standard Install                                     | on "未命名"                                                      |                                 |                |
|                  | Introduction<br>Destination Select<br>Installation Type<br>Installation<br>Summary | This will take<br>Click Install to<br>on the disk "; | 297 KB of space on your<br>o perform a standard inst<br>未命名". | computer.<br>allation of this s | oftware        |
| Hudoo Product LL | C www.hudoo.                                                                       | us H                                                 | udooservice@gmail.c                                           | om                              | +1(669)2049379 |

# Easy, Fast, Convenient for your Business!

4) Enter your macOS password in the pop-up window and click "Install Software".

| 0                                                       | 🥪 Install 4Barcode                                                                                                    |
|---------------------------------------------------------|----------------------------------------------------------------------------------------------------|
|                                                         | Standard Install on "未命名"                                                                                                    |
| Introduction<br>Destination Select<br>Installation Type | This will take 297 KB of space on your computer.<br>Click Install to perform a standard installation of this software<br>on the disk "未命名".     |
| Installat                                               |                                                                                                    |
| • Summar                                                | Installer is trying to install new software.<br>Enter your password to allow this.<br>User Name: k<br>Password: ••••<br>Cancel Install Software |
|                                                         | Customize Go Back Insta                                                                                                    |

5) Click "Close" to complete the installation.

| 0 0                                                                                                    | 🥪 Install 4Barcode                           |
|----------------------------------------------------------------------------------------------------|----------------------------------------------|
| <ul> <li>Introduction</li> <li>Destination Select</li> <li>Installation Type</li> <li>Installation</li> <li>Summary</li> </ul> | The installation was completed successfully. |
|                                                                                                    | Go Back                                      |

Hudoo Product LLC

6) Connect the printer to the computer via USB and then turn on the printer's power.

7) Open the "Printers and Scanners" option and the corresponding driver will automatically pop up.

| 4BARCODE 4B-2054A   | 4BARC                     | CODE 48-2054A                  |
|---------------------|---------------------------|--------------------------------|
| 📷 🔹 Idle, Last Used | Op                        | en Print Queue                 |
|                     | Opt                       | ions & Supplies                |
|                     | Location: k的Mac           | 5                              |
|                     | Kind: 4B-205              | 4A                             |
|                     | Status: Idle              |                                |
|                     | Share this printer on the | e network Sharing Preferences. |
|                     |                           |                                |
|                     | Default printer: Last F   | Printer Used 📀                 |
|                     | Default paper size: A4    |                                |

### Linux driver installation + configuration of USB interface

1) Download the Linux driver "4BARCODE" to the download files, right-click on an empty space to open the terminal.

| <    | > 🔸 🏠 Home       | Downloads |                  |              | ۹ | ::      | Ξ   | 000        |
|------|------------------|-----------|------------------|--------------|---|---------|-----|------------|
| 0    | Recent           | Name      |                  |              |   | Size    | - B | Modified 🔻 |
| ŵ    | Home             | 4BARCODE  |                  |              |   | 33.1 ki | в   | 258月       |
| (m)  | Desktop          | _         |                  |              |   |         |     |            |
| ۵    | Documents        |           |                  |              |   |         |     |            |
|      |                  |           |                  |              |   |         |     |            |
| 99   | Music            |           |                  |              |   |         |     |            |
| ø    | Pictures         |           |                  |              |   |         |     |            |
| -    | Videos           |           |                  |              |   |         |     |            |
|      | Trash            |           |                  |              |   |         |     |            |
|      |                  |           | New Folder       | Shift+Ctrl+N |   |         |     |            |
| 6    | Floppy Disk      |           | Paste            | Ctrl+V       |   |         |     |            |
|      | OtherLocations   |           | Select All       | Ctrl+A       |   |         |     |            |
| 2440 | Other Educations |           | Properties       | Ctrl+I       |   |         |     |            |
|      |                  |           | Open in Terminal |              |   |         |     |            |
|      |                  |           |                  |              |   |         |     |            |
|      |                  |           |                  |              |   |         |     |            |
|      |                  |           |                  |              |   |         |     |            |
|      |                  |           |                  |              |   |         |     |            |

2) Type "Is" and press "Enter" to confirm.

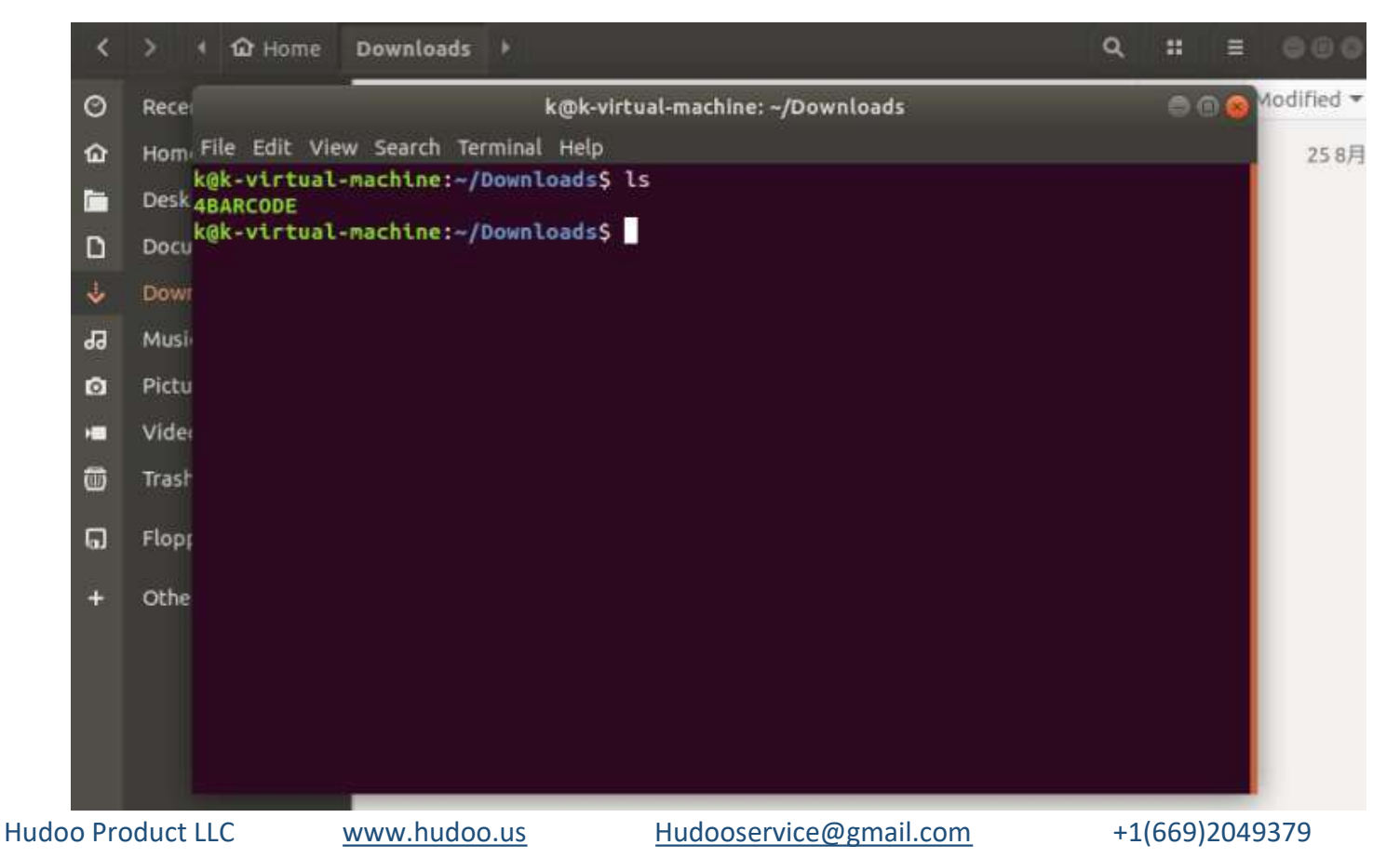

3) Type "sudo chmod 777 4BARCODE" and press "Enter" to confirm.

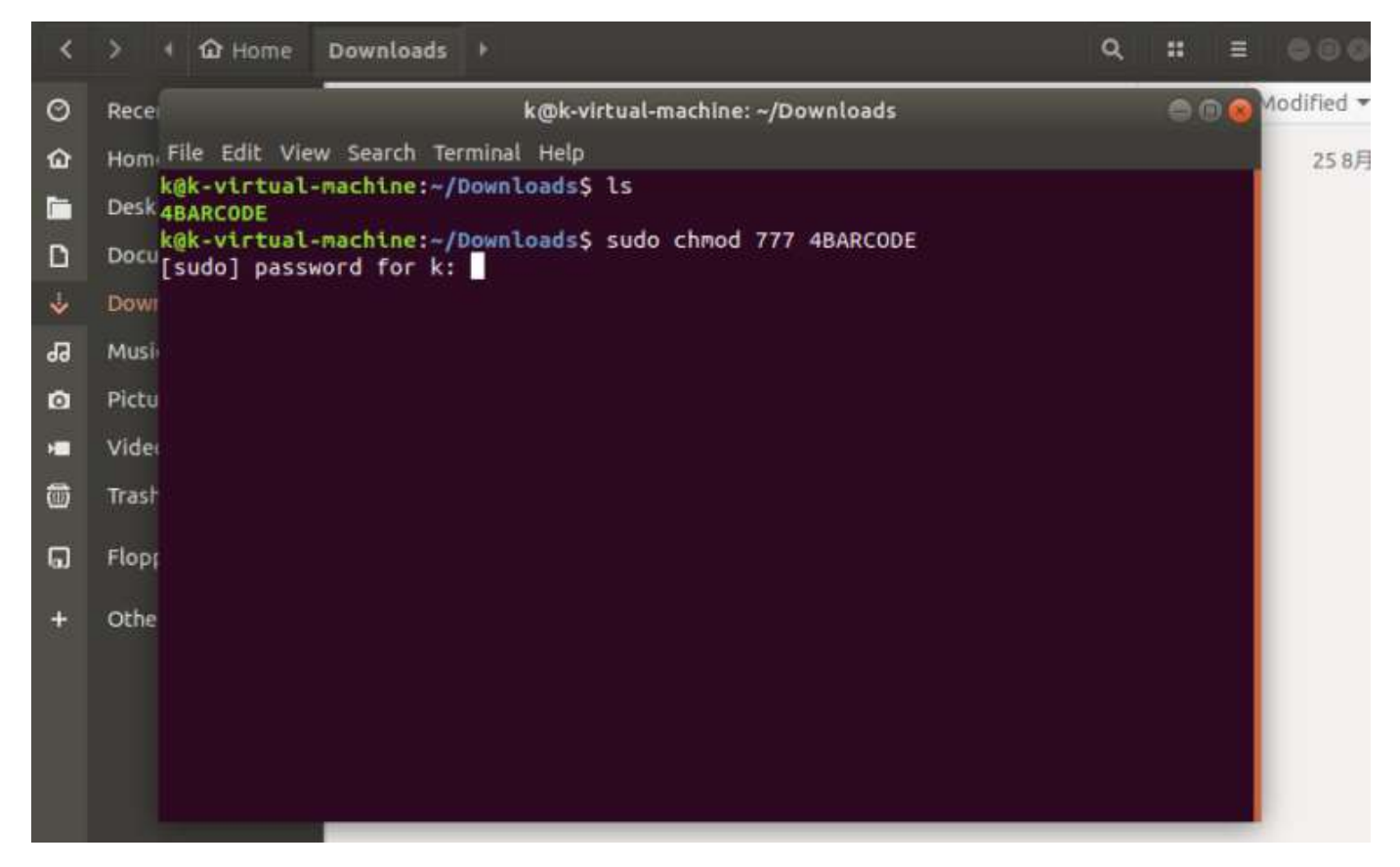

4) Type the system's password and press "Enter" to confirm. (The password is invisible when entering the password).

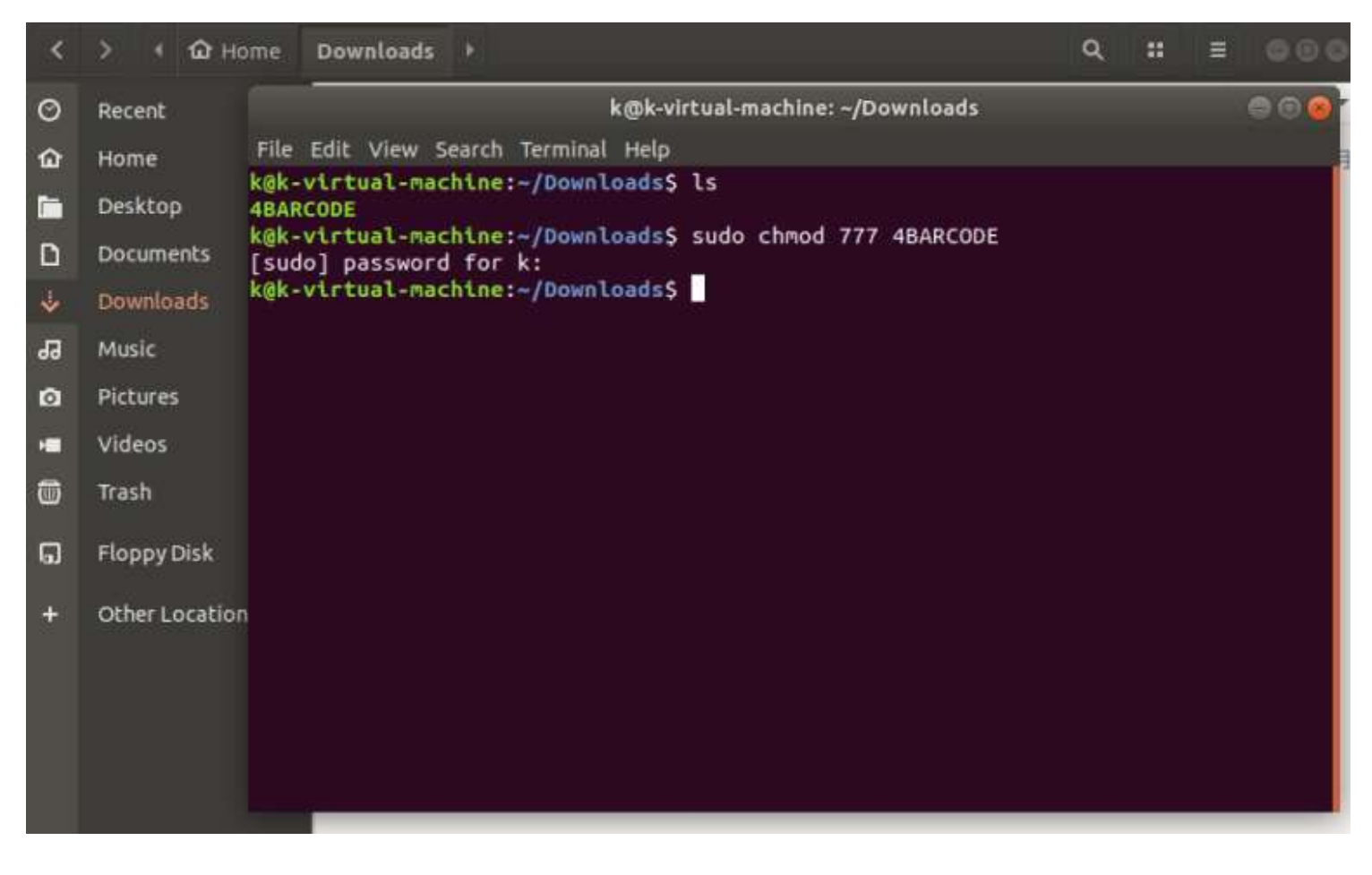

5) Type "sudo . /4BARCODE", and press "Enter" to confirm.

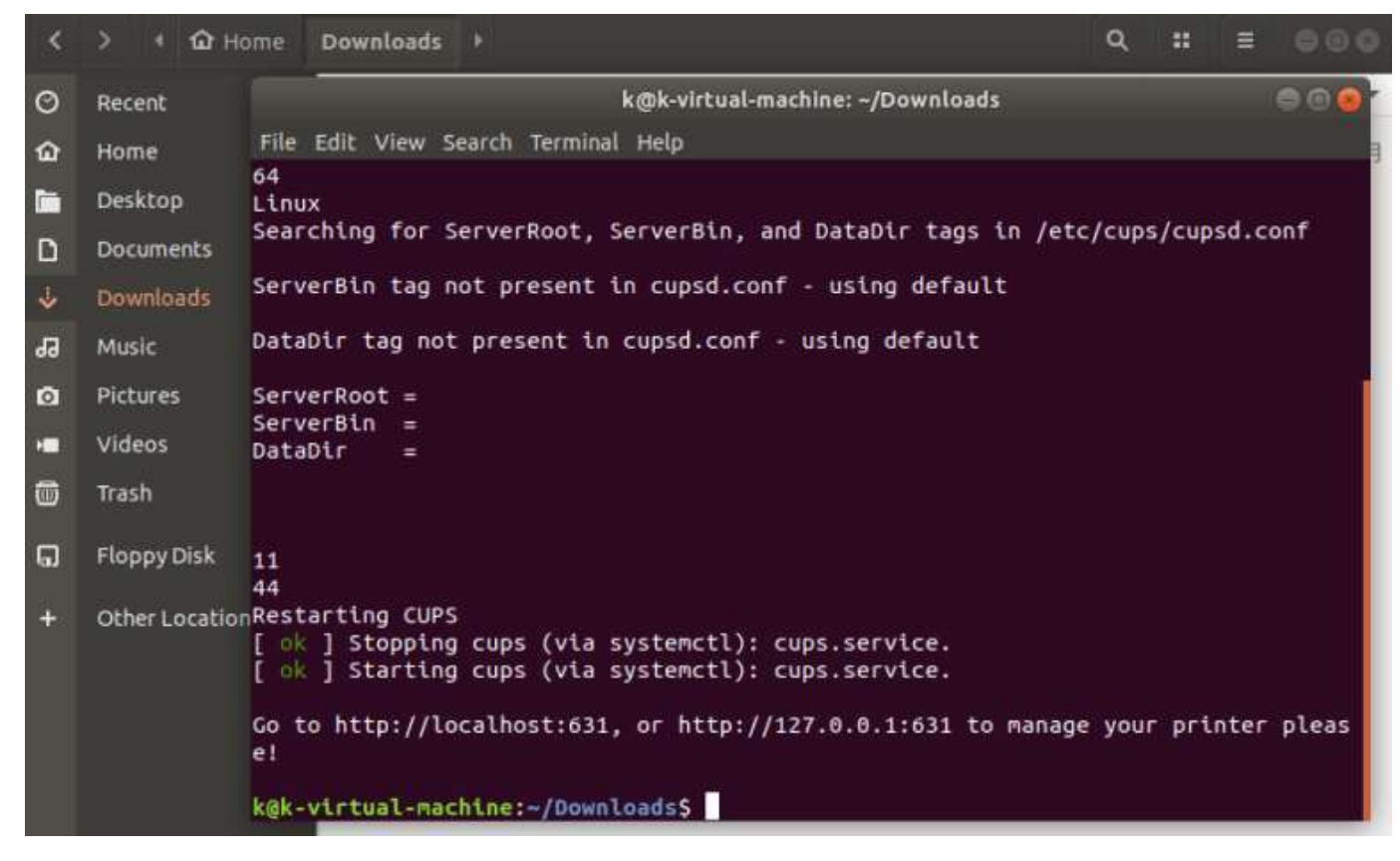

6) Connect the printer to the computer via USB and then turn on the printer's power.

Vertices
Printers

Displays

Keyboard

Mouse & Touchpad

Printers

Removable Media

Thunderbolt

Made...

Vacom Tablet:

Color

No printers

Add a Printer...

7) Open the system's settings and go to the "Printer" option, click "ADD" to add printer.

## Easy, Fast, Convenient for your Business!

8) At the time corresponding printer model will automatically appear in the list, select it and click "ADD", and the driver will add to the system.

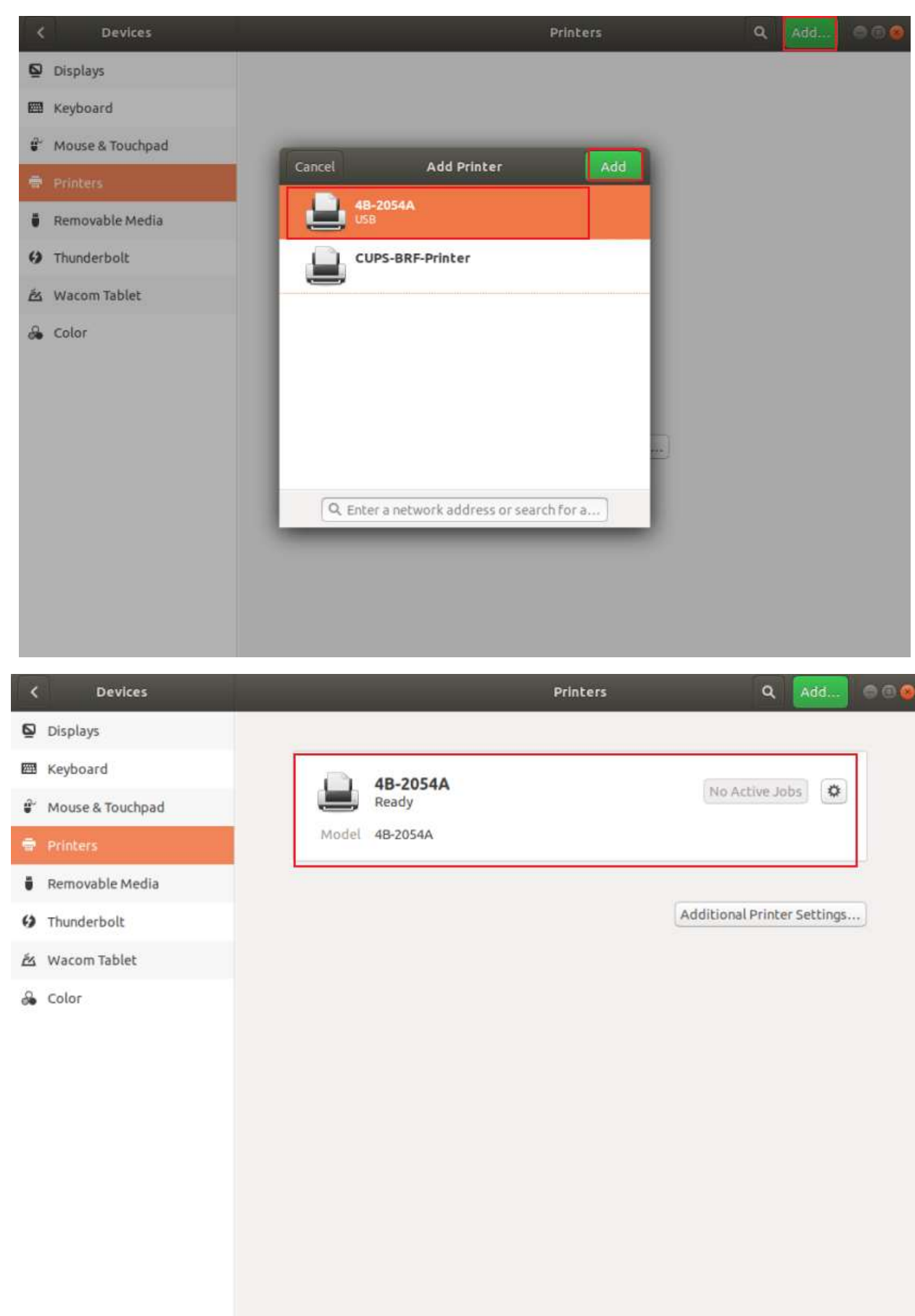